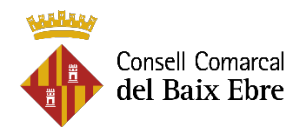

## Tramitació de la sol·licitud AIM, curs 2022-2023:

1. Anar a <u>www.baixebre.cat</u> Ajuts individuals de menjador, curs 2022-2023

## 2. Feu click al PAS 1: Emplena, envia i guarda la sol·licitud

3. Emplenar el formulari de la sol·licitud d'AIM, curs 2022-2023

4. Fer click a Enviar i desar el document en format pdf. En finalitzar quedarà pendent fer-ne el tràmit de REGISTRE D'ENTRADA AL CONSELL COMARCAL DEL BAIX EBRE.

5. Dirigir-se a <u>https://www.seu-e.cat/web/ccbaixebre</u>, apartat instància genèrica: des del mateix formulari de la sol·licitud o des de la web <u>www.baixebre.cat</u> (**PAS 2**)

- Identificar-se electrònicament amb el **certificat digital** (idCAT, Cl@ve, DNIe o altres) o **idCAT mòbil** 

- Emplenar la instància genèrica amb les dades de la persona que consta com a sol·licitant de l'ajut individual de menjador (pare/mare/tutor/a legal). A l'apartat EXPOSO, indiqueu que es realitza la presentació de l'ajut de menjador 2022/2023. I a l'apartat SOL·LICITO, indiqueu que es doni tràmit a la sol·licitud de l'ajut.

- A la pàgina Adjuntareu documentació complementària?: indicar **SI** i adjuntar el document generat en format pdf de la sol·licitud d'ajut individual de menjador i la documentació obligatòria i/o complementària, si escau.

6. La presentació de la sol·licitud finalitzarà quan el sistema enviï un correu electrònic amb el número de Registre d'Entrada.

En cas de no fer el tràmit al Registre d'Entrada, a través de la seu electrònica del Consell Comarcal del Baix Ebre, l'ajut individual de menjador NO constarà com a presentat i per tant no es farà la seva tramitació.

NOMÉS seran vàlides les sol·licituds presentades via telemàtica mitjançant la seu electrònica del Consell Comarcal del Baix Ebre.